## LabVIEW8.20、PCI-GPIB 卡、PCI-6010-DAQ 卡安裝程序

## 與注意事項

2007/4/27 李忻毓

#### 目的

安裝或升級實驗室 LabVIEW 作業系統至 8.20 版本、建立 DAQ 訊號卡軟硬體安 裝程序與注意事項

#### 注意

- LabVIEW 軟體、PCI-GPIB 卡及 PCI-6010-DAQ 卡之安裝順序,請依循以下 步驟進行安裝:

   (1)LabVIEW 軟體
   (2)PCI-GPIB 軟體
   (3)PCI-GPIB 軟體
   (4)PCI-6010-DAQ 軟體
   (5)PCI-6010-DAQ 硬體、通訊確認
- 2. 若電腦系統本身已有 LabVIEW 舊版軟體、GPIB 卡與 DAQ 卡, 欲升級 LabVIEW 版本時,請先將電腦關機,並拔除 GPIB 卡及 DAQ 卡
- 3. 將舊版 LabVIEW、GPIB 軟體、DAQ 軟體按照[新增/移除程式]路徑移除:

| 🐻 新増或移              | 除程 | 式                                  |           |             |                 |   |
|---------------------|----|------------------------------------|-----------|-------------|-----------------|---|
| 5                   | ^  | 目前安裝的程式:                           | I 顯示更新(D) | 排序方式(2): 名稱 |                 | ~ |
| 愛更或<br>移除<br>程式(11) |    | 🎆 NI DataSocket                    |           | 大小          | 0.48MB          | ^ |
| 1122-01022/         |    | NI LabVIEW 5.1 Advanced Analysis L | ibrary    | 大小          | 104.00MB        |   |
|                     |    | 🛃 NI LabVIEW Run-Time Engine 5.1   |           | 大小          | 3.14MB          |   |
| 新增                  |    | NI Lab¥IE₩ v5.1                    |           | 大小          | <u>104.00MB</u> |   |
| 程式(11)              |    |                                    |           | 已使用         | 很少              |   |
|                     |    |                                    |           | 上次使用在       | 2006/6/28       |   |
| 新增修除                |    | 要變更或從電腦移除這個程式,請                    | 按[變更移除]。  |             | 變更腐除            |   |

選取欲移除之程式後,鍵入確定

| Confirm File Deletion |                                                                                                |  |  |  |  |
|-----------------------|------------------------------------------------------------------------------------------------|--|--|--|--|
| 2                     | Are you sure you want to completely remove the selected application and all of its components? |  |  |  |  |
|                       | <u>是做</u> 否N                                                                                   |  |  |  |  |

出現移除程式之過程與成功移除程式之畫面

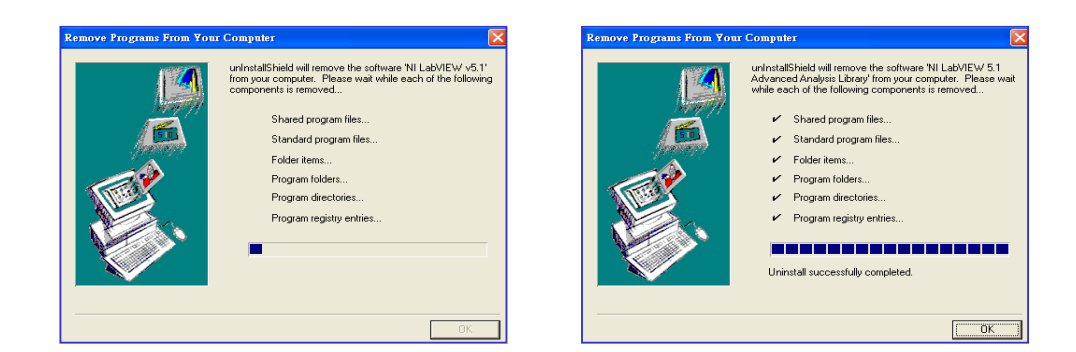

# 安裝 LabVIEW8.2

1. 插入台大校園版 LabVIEW8.2 光碟

| Welcome to LabVIEW 8.2                                                                             |                          |
|----------------------------------------------------------------------------------------------------|--------------------------|
| <ul> <li>Install LabVIEW 8.2</li> <li>View Readme</li> <li>Explore the CD</li> <li>Exit</li> </ul> |                          |
|                                                                                                    | ſ                        |
|                                                                                                    | 20th Anniversary Edition |
|                                                                                                    |                          |
| © 2006 National Instruments. All rights reserved.                                                  |                          |

- 2. 按照指示鍵入 Next、Enter 等鍵
- 3. 輸入軟體校園版序號(見 LabVIEW8.2 光碟之封面套)

| ₿ NI LabVIEW 8.2            |                                                |                               |
|-----------------------------|------------------------------------------------|-------------------------------|
| User Inform<br>Enter the fo | ation<br>Illowing information.                 |                               |
| Full Name:                  | ymchang                                        |                               |
| Organization:               | ccms                                           |                               |
| ⊙ Install NI LabVIE         | w 8.2 with this serial number 輸ノ               | <b>\</b> 序號處                  |
| Serial Number:              |                                                |                               |
| 🔿 Install NI LabVIE'        | √ 8.2 Evaluation - Serial number not required. |                               |
|                             |                                                |                               |
|                             | << <u>B</u> ack                                | <u>N</u> ext>> <u>C</u> ancel |

4. 之後按照指示建議一路安裝到底,重新開機即完成安裝

#### 安裝 PCI-GPIB 驅動程式

1. 插入 PCI-GPIB driver 之光碟(通常為所購 PCI-GPIB 卡之附件)

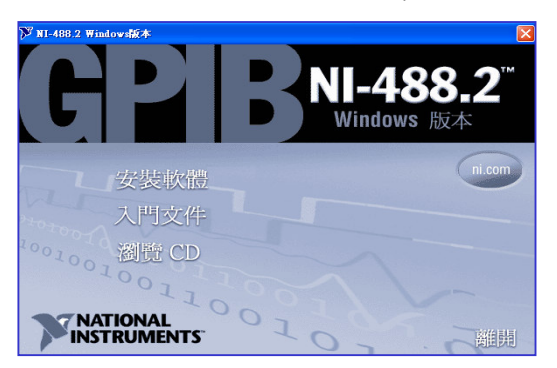

2. 依照指示鍵入 Next 等建議選項,一路執行至安裝成功,按選下一步

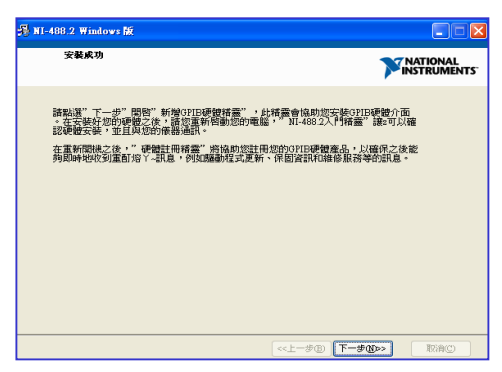

3. 彈出視窗詢問增加 GPIB 硬體精靈,選擇取消(此步驟將於安裝硬體後執行)

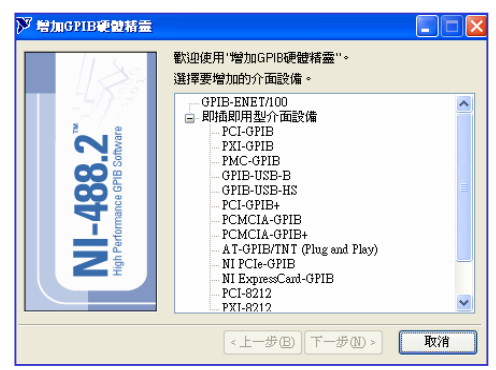

4. 選擇關機或重新啟動後鍵下完成鍵,完成安裝

| ▶ 増加GPIB硬酸精靈                                            |                                                                                                    |
|---------------------------------------------------------|----------------------------------------------------------------------------------------------------|
| NI-488.2 <sup>™</sup><br>High Performance GPIS Software | <ul> <li>您選擇了當前不增加硬體。但是您必須重新智動電腦<br/>才能完成軟體安裝。選擇"關機"或"重新智動"並點選"<br/>完成"。</li> <li>否則,諸點選"增加另外的介面設備"完成硬體安裝。</li> <li>關機(3)</li> <li>() 蘭機(3)</li> <li>() 重新智動(2)</li> </ul> |
|                                                         | 增加另外的介面設備(点) 完成                                                                                                    |

# 安裝 PCI-GPIB 介面卡與硬體偵測

- 1. GPIB 驅動程式(軟體)安裝完成後電腦關機
- 2. 小心插入 PCI-GPIB 卡至主機板上
- 3. 打開電腦,此時電腦顯示找到新硬體並出現新增硬體精靈
- 4. 選取"不從網路上尋找硬體驅動程式",按選 Next 鍵
- 5. 選取"自動安裝軟體(建議選項)",按選 Next 鍵

| 歡迎使用尋找新增硬體精霊                                                                                                    |    |                                          |
|----------------------------------------------------------------------------------------------------|----|------------------------------------------|
| Windows將會搜尋您的電腦、硬體安裝 CD 或 Windows                                                                                                    |    | 這個精靈操助您安裝軟體於:                            |
| であった。<br>「「「「「」」」<br>「「」」」<br>「」」」<br>「」」」<br>「」」」<br>「」」」<br>「」」」<br>「」」」<br>「」」」<br>「」」」<br>「」」」<br>「」」」<br>「」」」<br>「」」」<br>「」」」<br>「」」」<br>「」」」<br>「」」」<br>「」」」<br>「」」」<br>「」」」<br>「」」」<br>「」」」<br>「」」<br>「」」<br>「」<br>「 | 66 | Ocean Optics USB2000                     |
| Windows是否可以連線到 Windows Update 尋找軟體?                                                                                                    |    | 如果您的硬健附有安装 CD 或磁片,现在將它<br>插入。            |
| ○是,只有現在①                                                                                                    |    | 您要稽靈執行什麼工作?                              |
| ○是「現在以及時人我連接」一個被宣時(E) ○下「現在不要(I)                                                                                                    |    | ● (自動安装軟) 健(建議道項)(1) ○ 従債単式特定位置安装(集階)(2) |
| 諸波 (下一步) 繼續・                                                                                                    |    | 諸按 [下一步] 繼續・                             |
|                                                                                                    |    | <上一步(E) 下一步(D)> 取消                       |

- 6. 出現安裝等待畫面,稍後出現完成安裝硬體視窗
- 7. 鍵選完成,於桌面右下角出現新硬體已可使用訊息

| 尋找新增硬酸精靈 |                      |                |
|----------|----------------------|----------------|
|          | 完成尋找新增硬體精霊           |                |
|          | 這個精靈安裝了軟體於:          |                |
|          | PCI-GPIB             |                |
|          |                      | <b>〕 找到新硬體</b> |
|          | 按[完成] 關閉精靈。          |                |
|          | 《上一步 B》 <b>完成</b> 取消 | 🖮 🛛 🔇 🛸 🕹      |

### 安裝 PCI-6010-DAQ 軟體

- 1. 插入安裝光碟(DAQmx 1 of 2)
- 2. 此為 PCI6010-DAQ 驅動程式,一路按照光碟建議,即可完成安裝

- 3. 插入安裝光碟(DAQmx 2 of 2)
- 4. 此為 DAQ device document reference 資訊,可選擇安裝或僅瀏覽光碟
- 安裝此兩片光碟路徑簡單,但有一注意事項,安裝時精靈會出現一視窗提醒 安裝此光碟所需空間,若電腦硬體空間不足,則無法順利安裝

| NI-DAQ Device Document Browser Setup                                                                                                    |      |  |  |
|----------------------------------------------------------------------------------------------------|------|--|--|
| Readme Information The following information describes this installation.                                                                                                    | ITS. |  |  |
| System Requirements<br>You can use the NI-DAQ Device Documentation Browser directly from the<br>Device Documentation CD, or you can install the NI-DAQ Device<br>Documentation Browser and all device documentation to your hard drive.<br>Installation requires 71 MB of hard drive space. | ~    |  |  |
| Microsoft Internet Explorer 5.0 or greater is required for proper viewing of<br>the NI-DAQ Device Documentation Browser.<br>Adobe Portable Document Format (PDF) files require Adobe Acrobat<br>Reader, available at http://www.Adobe.com.                                                  |      |  |  |
| < <u>B</u> ack Cancel                                                                                                    |      |  |  |

# 安裝 PCI-6010-DAQ 介面卡硬體

- 1. DAQ 驅動程式(軟體)安裝完成後電腦關機
- 2. 小心插入 DAQ 介面卡至主機板上
- 3. 打開電腦,此時電腦顯示找到新硬體並出現新增硬體精靈
- 4. 選取"不從網路上尋找硬體驅動程式",按選 Next 鍵
- 5. 選取"自動安裝軟體(建議選項)",按選 Next 鍵

| 寻找新碧朝健精靈 |                                                                                          | <b>寻找新增硬酸精靈</b> |                                                 |
|----------|------------------------------------------------------------------------------------------|-----------------|-------------------------------------------------|
|          | 歡迎使用尋找新增硬體精霊                                                                             |                 |                                                 |
|          | Windows將會使國加的電腦、硬體安裝 CD 或 Windows<br>Upotes 網站 (認力許的話) 來尋找目前的以及已更新的軟<br>值。<br>關情我們的是私權發明 |                 | 主团精囊体的想实装载量於:<br>Geean Optics USE2000           |
|          | Windows是否可以連線到 Windows Update 尋找軟體?                                                      |                 | 如果您的硬酸附有安装 CD 或職片,現在將它<br>插入。                   |
|          | <ul> <li>○是,只有现在①</li> <li>○是,現在以及每次我連接了一個裝置時 (E)</li> <li>③ 下,現在下菜①</li> </ul>          |                 | 您要精靈執行什麼工作? ● 泪動安裝軟體(連議選項)①) ○ 從渴單或特定位置安裝(進階)②) |
|          | 請按 [下一步] 繼續・                                                                             | 3               | 清按 [下一步] 繼續・                                    |
|          | -<br><br><br><br><br><br><br><br><br><br><br><br><br><br><br><br><br><br><br><br>        |                 | <上一步(E) 下一步(D)> 取消                              |

- 6. 出現安裝等待畫面,稍後出現完成安裝硬體視窗
- 7. 鍵選完成,於桌面右下角出現新硬體已可使用訊息

| 尋找新增硬體精靈 |                      |                |
|----------|----------------------|----------------|
|          | 完成尋找新增硬體精霊           |                |
|          | 這個精音之來了對自然。          |                |
|          | DAQ PCI-6010         |                |
|          |                      |                |
|          |                      |                |
|          |                      |                |
|          | 按 [完成] 闢開精囊。         | 您的新硬體已安裝且已可使用。 |
|          |                      |                |
|          | <上一步(B) <b>完成</b> 取消 | 🖮 🗳 🚫 🛎 👗      |